# Pay Online

**PAY ONLINE** with e-check or credit/debit card through Enroll & Pay. An e-check is an electronic withdrawal from a checking or savings bank account. No additional fee is charged for online e-check payments unless the check is returned unpaid to the university. Unpaid checks are charged a \$30 non-refundable fee. There is a convenience fee assessed on each credit/debit card transaction (see <u>sar.ku.edu</u> for current percentage). To avoid non-refundable late payment fees, online payments must be processed by the appropriate due date. To pay online:

## **Student Instructions:**

- 1. Log into the Enroll & Pay system
- 2. From the Student Homepage, select the Student Financials Tile.
- 3. Click the "Pay Bills/Beak'em Bucks/Dining \$" link from the left-hand menu.
- 4. (Ensure that pop-ups are allowed) The page will default to the "Pay Bills" tab, so simply click the green "Pay Tuition, Housing and Other Charges" button. This will open a new tab/window to the payment site.
  \*You may need to re-login and select your Campus Identity Provider, University of Kansas Lawrence or University of Kansas Medical Center. (If you wish to add funds to Beak'em Bucks or to a Dining Dollars plan, please click on the corresponding tab instead).
- 5. Once in TouchNet, click the green "Make Payment" button in the Student Account box, enter amount to pay and click "Continue", choose your payment method and click the "Select" box, then enter financial information to proceed.
- 6. Once the payment is processed, you will see a receipt. In addition, you will receive an e-mail with information about your payment. Please print the confirmation for your records. This receipt indicates that a transaction is acknowledged by the system and being processed.

## (student screenshots below)

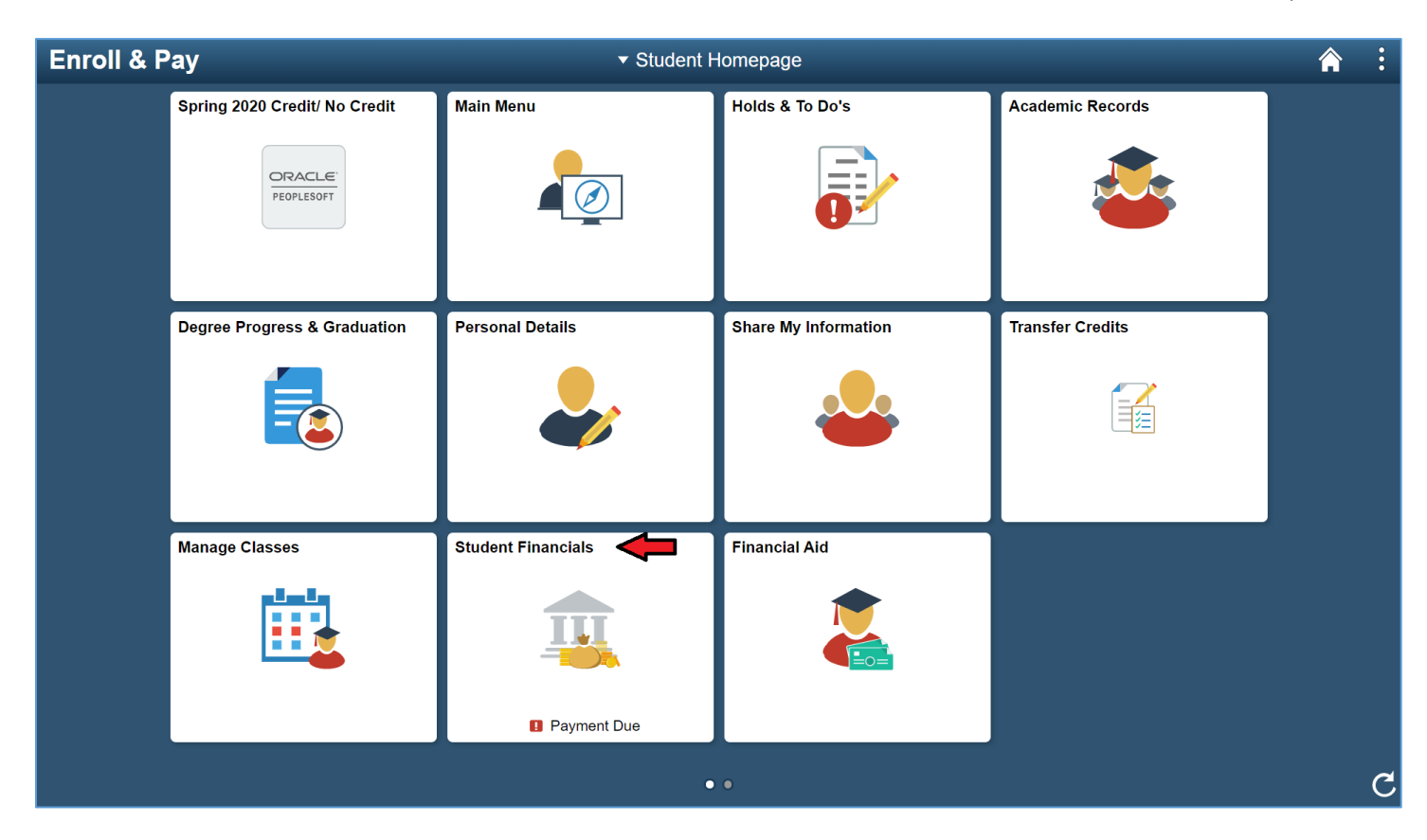

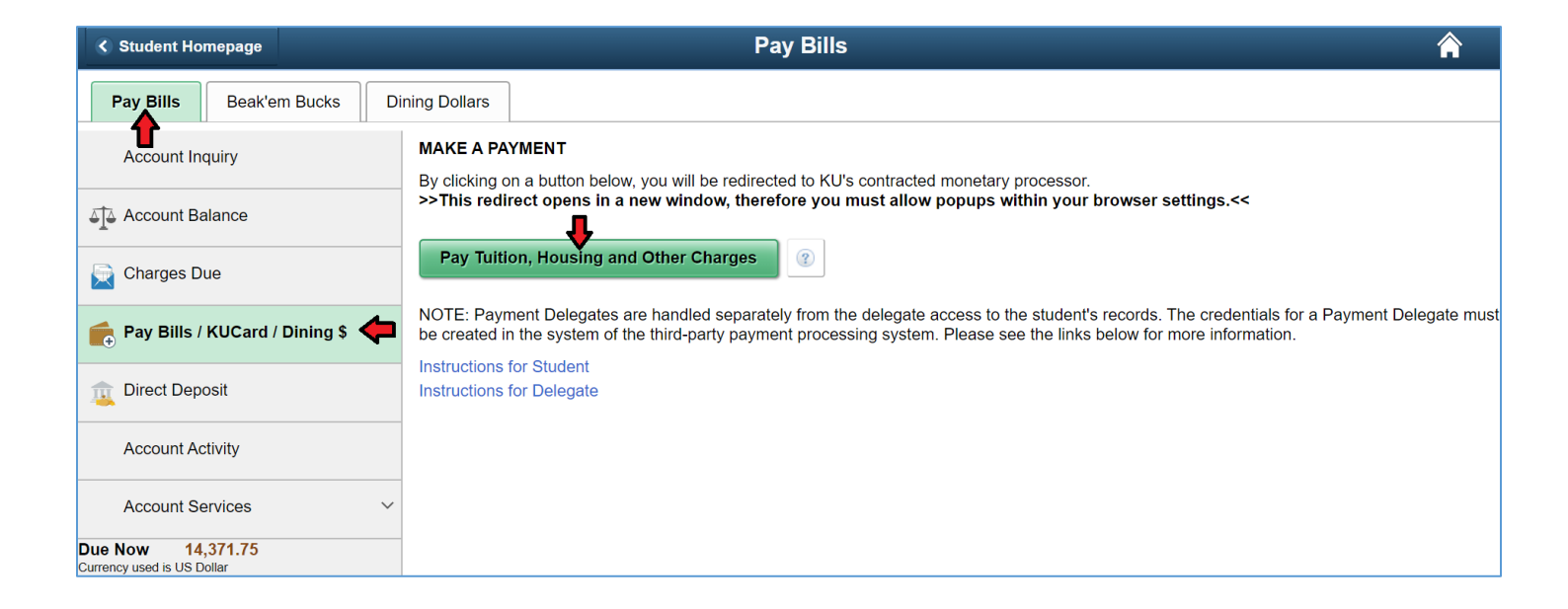

## **Delegate Instructions:**

(NOTE: to make payments, your student must grant you Student Financials Delegate access in Enroll & Pay).

- Log in to the Enroll & Pay Delegate site at <u>delegate.ku.edu</u> using the credentials you received via email from<u>registrar@ku.edu</u> titled "ACTION REQUIRED: Access to (your student's name) school data has been granted to you". Instructions can be found here: <u>http://registrar.ku.edu/da-delegate-instructions</u> (<u>Note</u>: Delegate must have been granted Student Financials access by their student).
- 2. From your Delegate Homepage, select the My Student's Information tile
- 3. From the left menu, under the "My Student's Information" folder, click the "Pay Bills/Beak'em Bucks/Dining" link.
- 4. (Ensure that pop-ups are allowed) The page will default to the "Pay Bills" tab, so simply click the green "Pay Tuition, Housing and Other Charges" button. This will open a new tab/window to the payment site. (If you wish to add funds to Beak'em Bucks or to a Dining Dollars plan, please click on the corresponding tab instead).
- 5. This will open a new window in your browser which is transferring you to a TouchNet (our 3<sup>rd</sup> Party Payment vendor) login screen. If this is your first time navigating TouchNet, you will be presented with a one-time connecting page:
  - a. This is a one-time connection\* between your old and new accounts. You should not encounter this screen for subsequent logins. Instead, after you click the green button, it will take you directly to your student's payment screen.
  - b. If your student previously setup your TouchNet account, you will use the portion of the screen titled "Existing Authorized Users". Enter the same credentials you currently use to log into TouchNet.
  - c. If your student had NOT previously setup your TouchNet Payment Delegate access, use the portion of the screen titled "Create New User".
- 6. Click the green "Make Payment" button in the Student Account box, enter amount to pay, choose your payment method and click the Select box, then follow the instructions on screen to enter your financial information.
- 7. Once the payment is processed, you will see a receipt. In addition, you will receive an email with information about your payment. You may print the confirmation for your records. This receipt indicates that a transaction is acknowledged by the system and being processed.

## (delegate screenshots below)

| The University of Kansas                                                                                                    | NROLL & PAY : DELEGATE ACCE<br>University of Kansas<br>University of Kansas Medical Center                                 | ESS                                                                                                    |
|----------------------------------------------------------------------------------------------------|----------------------------------------------------------------------------------------------------|----------------------------------------------------------------------------------------------------|
| Updates<br>For Delegate access as a para<br>and use the information from<br>note that Delegate is not ava<br>Help tutorials and FAQs<br>enrollandpay@ku.edu<br>(785) 864-8080 | ent or guardian, please go to DELEGATE.KU.EDU<br>n your email from your student to sign on. Please<br>ailable with mobile. | Enroll & Pay Delegate Login<br>Login for Delegates who have already created their UserID and been granted data access by a student.<br>User ID:<br>Password<br>Forgot your UserId or Password? |
| Enroll & Pay                                                                                                    | Tolegate Hom<br>mation Required! Update Profile & PIN                                                                      | hepage                                                                                                    |

|   | C Delegate Homepage            | Shared Information                                                                                                    |       |
|---|--------------------------------|----------------------------------------------------------------------------------------------------|-------|
| 4 | KU Select Student to View      | These students have granted you access to their data.<br>Select the student whose data you wish to view, and click the 'Save' button. Your selection will remain in effect for the duration of your session, or until you return to this page and choose a diff | erent |
|   | My Student's Holds & Tasks     | student.                                                                                                    | 1 row |
|   | My Student's Financials        | Readmit,Richard                                                                                                    |       |
|   | My Student's Bills             | Save                                                                                                    |       |
|   | My Student's Account Balance   |                                                                                                    |       |
|   | My Student's Charges Due       |                                                                                                    |       |
|   | My Student's Payment History   |                                                                                                    |       |
|   | My Student's 1098T             |                                                                                                    |       |
|   | Pay Bills/Beak'em Bucks/Dining |                                                                                                    |       |
|   | My Student's Financial Aid     |                                                                                                    |       |
|   | My Student's Records           |                                                                                                    |       |
| - |                                |                                                                                                    |       |

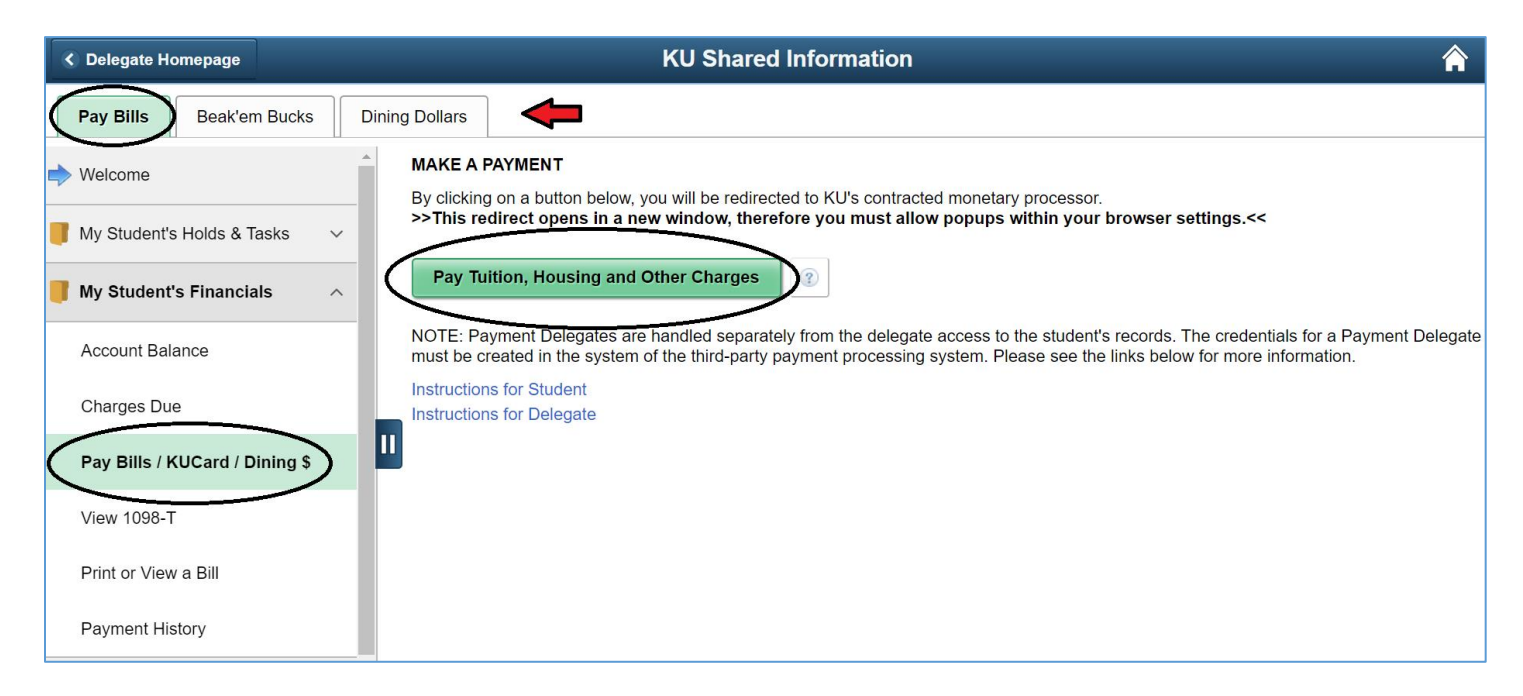

### \*One-time Connection Page

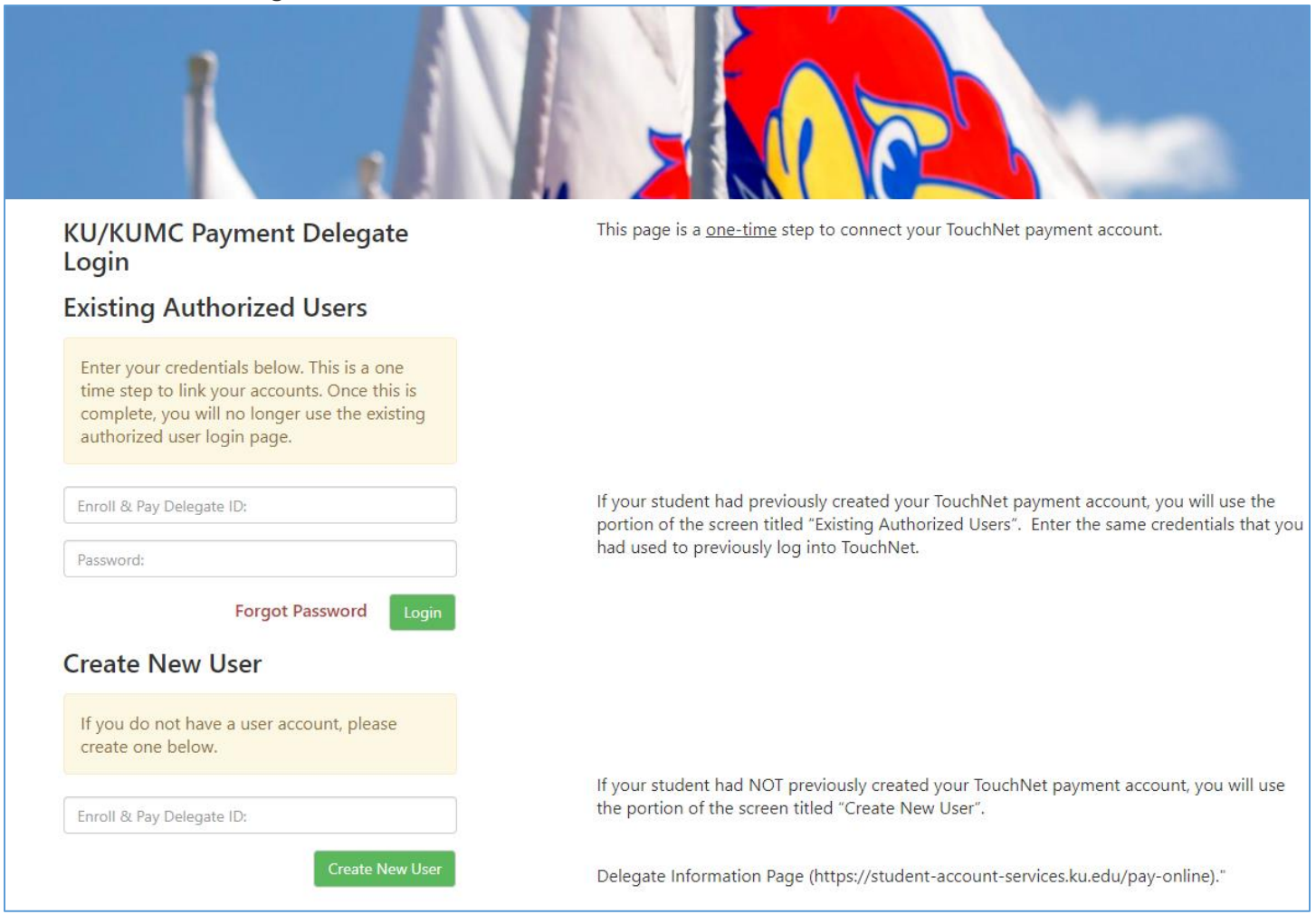

| 👚 My Account Make Payment Help                                                                                       |                 |                            |                   | Select Student |
|----------------------------------------------------------------------------------------------------|-----------------|----------------------------|-------------------|----------------|
| Announcement                                                                                                    | Student Account | ID: xxx7101                | My Profile Setup  |                |
| Welcome to the University of Kansas and the<br>University of Kansas Medical Center Bill Payment                      | Balance         | \$225.00                   | Personal Profile  |                |
| site. Note that the amount shown is your overall<br>account balance. Please Select your primary (or<br>home) campus. |                 | View Activity Make Payment | Security Settings |                |